### Step by step guide for the role of Custodian.

(Note: All the functions performed by the Custodian can also be performed by the Alternate Custodian, except the deletion of APAR)

### Login

1. Open the url **<u>https://sparrow-cbic.rcil.gov.in/</u>** 

2. On opening the url, the "Login Screen of SPARROW Software" (given below) will open.

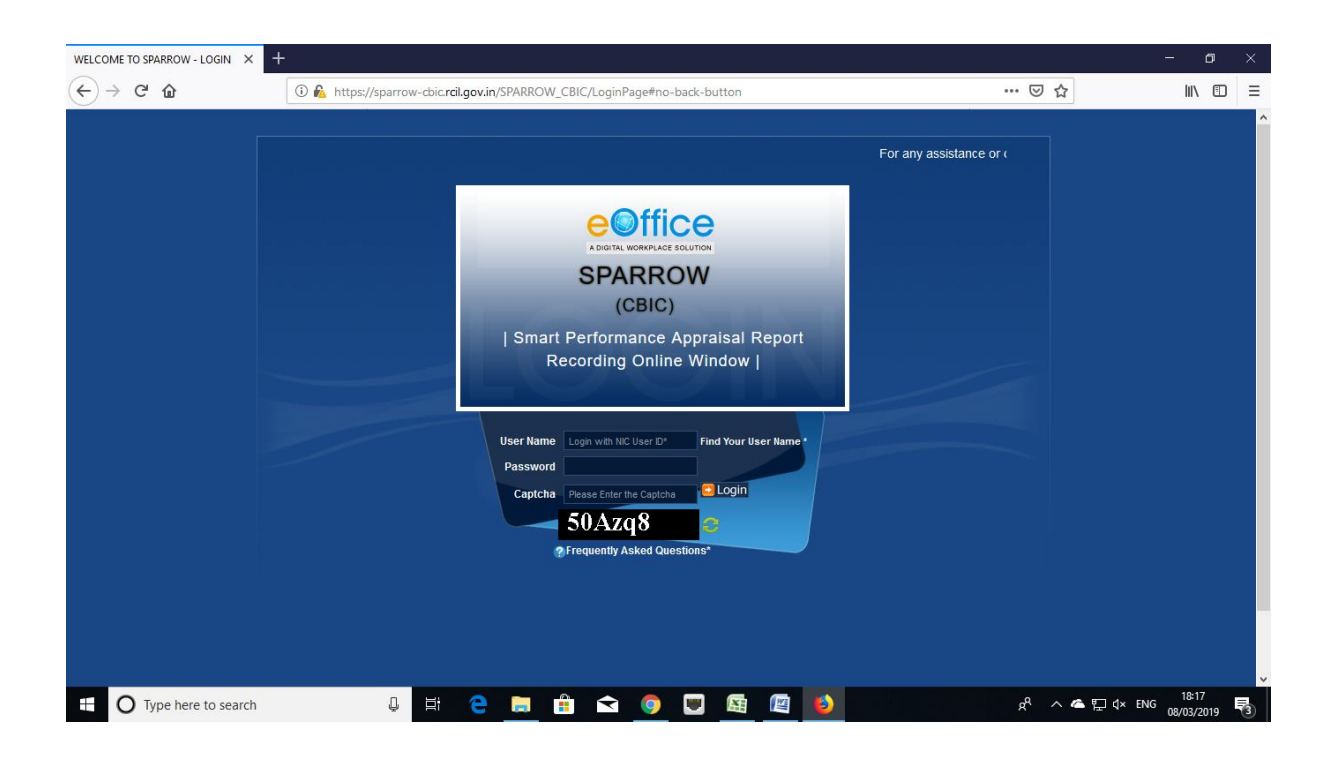

3. The "**Smart Performance Appraisal Report Recording Online Window**" screen will open up which is essentially a login screen for SPARROW. The screen will have three fields "**Username**", "**Password**" and "**Captcha**".

The username will be the NIC email id and only the name before "@" should be entered. For example if your NIC email is ashish.solanki@nic.in or ashish.solanki@gov.in, then, the user id will be ashish.solanki. The password for the application will be same as your NIC email ID password.

Note: For practice environment, till software is launched, the default password for logging into the system is kept as "eoffice" for all the users. The following accounts can be used as the accounts of Custodians for the Training purposes:

- 1. Shri Man Mohan Singh <u>manmohansing.g139301@gov.in</u>
- 2. Rajesh Mittal <u>rajeshmittal.g139301@gov.in</u>
- 3. Praveen Pathak <u>praveenpatha.g139201@gov.in</u>
- 4. Shri Deepak Verma <u>deepakverma.g139601@gov.in</u>
- 5. Manoj Kumar Sharma manojkumarsh.g131102@gov.in
- 6. AMAR RAI amarkumarrai.g139401@gov.in
- 7. Shri Jagdarshan Bist jagdarshansi.g139401@gov.in
- 8. Manish Agarwal <u>manishagrawa.g139001@gov.in</u>
- 9. PRAKASH RAWAT prakashsingh.g139501@gov.in
- 10. Shri Sanjay Mishra <u>sanjaymishra.g138601@gov.in</u>

4. The Captcha as given in the box should be entered then click the "**Login**" button.

5. After logging in, the software would automatically move to next screen. By default, the SPARROW window will open up as shown in the next page.

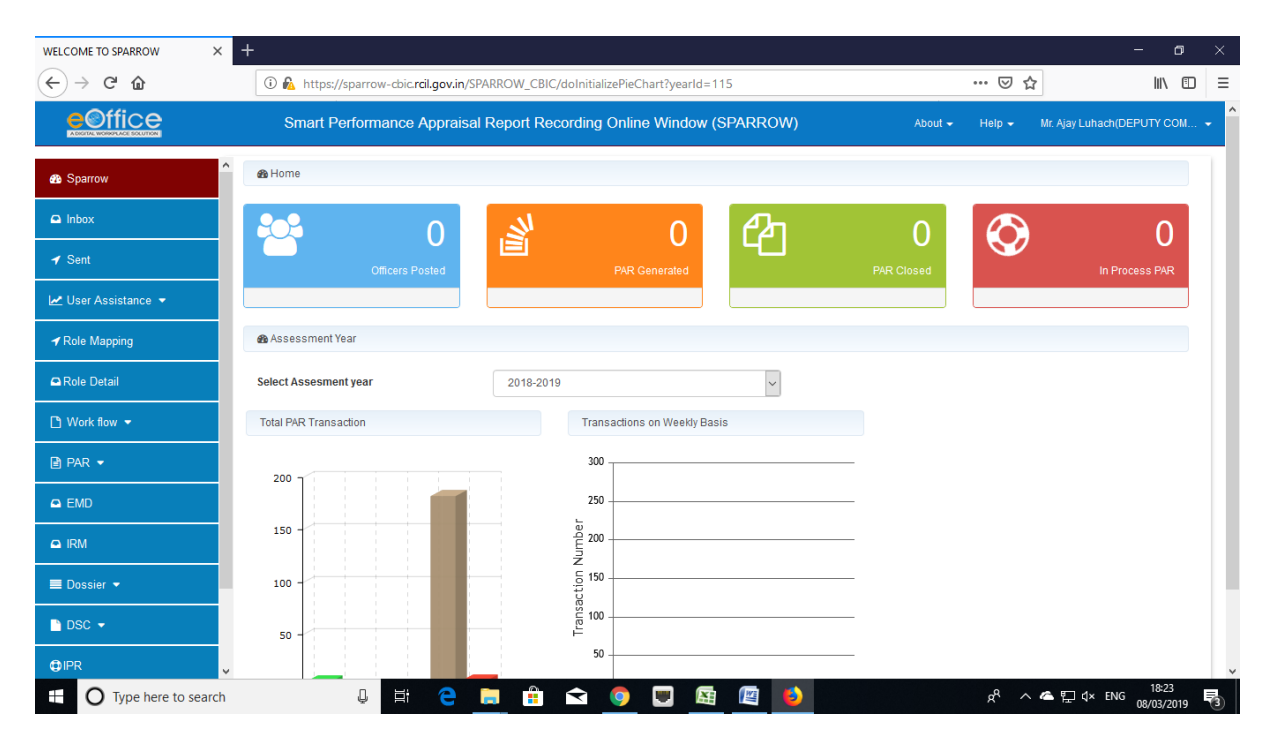

6. After successful login, the above window will open up. This page will have some tabs in the left side depending upon the role assigned to the officer. Above page is for the role of Custodian. These roles are allocated Super Custodian (Zonal Nodal Officer) and on logging in, different window will open up depending upon the role assigned to that user ID.

The basic function of the Custodian is to define the work flow. Accordingly, the Custodian has to click the tab "**workflow**" on the left hand side the screen and then click **Create/ update** link.

| e Office<br>A DIGITAL WORK PLACE SOLUTION                                                                                                    |                                                                                 |                                        |              | Smart F        | Performance A            | Appraisal F                       | Report Recording                                          | Online Win     | <mark>dow</mark><br>Mr. I                       | Ramesh Shivaram (J                                | ASSISTANT COM                    | MISSIONER -                                                 | KOLKATA C                                  | ENTRAL EXC                                                      | ISE   |
|----------------------------------------------------------------------------------------------------|---------------------------------------------------------------------------------|----------------------------------------|--------------|----------------|--------------------------|-----------------------------------|-----------------------------------------------------------|----------------|-------------------------------------------------|---------------------------------------------------|----------------------------------|-------------------------------------------------------------|--------------------------------------------|-----------------------------------------------------------------|-------|
|                                                                                                    |                                                                                 |                                        |              |                |                          |                                   |                                                           |                |                                                 |                                                   |                                  |                                                             | Upo                                        | late Aadhaa                                                     | ir/Ei |
| SPARROW                                                                                                    | Home + Inbox                                                                    |                                        |              |                |                          |                                   |                                                           |                |                                                 |                                                   |                                  |                                                             |                                            |                                                                 |       |
| ▶ Inbox                                                                                                    | Inbox                                                                           |                                        |              |                |                          |                                   |                                                           |                |                                                 |                                                   |                                  |                                                             |                                            |                                                                 |       |
| ▶ Sent                                                                                                    |                                                                                 |                                        |              |                |                          |                                   |                                                           |                |                                                 |                                                   |                                  |                                                             |                                            |                                                                 |       |
| Delegation                                                                                                    | My PAR (0) As                                                                   | ess PAR (0) De                         | elegated (0) |                |                          |                                   |                                                           |                |                                                 |                                                   |                                  |                                                             |                                            |                                                                 |       |
| • User Assistance                                                                                                    |                                                                                 |                                        |              |                |                          |                                   |                                                           |                |                                                 |                                                   |                                  |                                                             |                                            |                                                                 |       |
| • WorkFlow                                                                                                    | Show 10 V Re                                                                    | sults                                  |              |                |                          |                                   |                                                           |                |                                                 | Sta                                               | ndard 📕 Rep                      | resentation                                                 | Referra                                    | Memo                                                            | rial  |
| > Dossier                                                                                                    |                                                                                 |                                        |              | - Kei          |                          | Ň                                 | 1                                                         |                |                                                 |                                                   |                                  |                                                             |                                            |                                                                 |       |
| ▶ DSC                                                                                                    | S.No.                                                                           | 7 9                                    | APAR ID      | Ŷ              | Form Type                | Ŷ                                 | Received On 🏺                                             | Sent By        | Ť                                               | Sent Date 🏺                                       | Curren                           | it Stage                                                    | Ŷ                                          | QUICK A                                                         | ctic  |
| NIC EMail Status                                                                                                    |                                                                                 |                                        |              |                |                          |                                   | No data available i                                       | n table        |                                                 |                                                   |                                  |                                                             |                                            |                                                                 |       |
| ▶ Support@HelpDesk                                                                                                    | Showing 0 to 0 of                                                               | ) entries                              |              |                |                          |                                   |                                                           |                |                                                 |                                                   |                                  |                                                             | First                                      | Previous                                                        | Ne    |
| IPR  Declaration For IPR                                                                                                    |                                                                                 |                                        |              |                |                          |                                   |                                                           |                |                                                 |                                                   |                                  |                                                             |                                            |                                                                 |       |
| IPR  Declaration For IPR  Configuration  Configuration  Declaration  Provided Technology  Provided Technology  Pro |                                                                                 |                                        |              | Smart Perforr  | nance Appraisa           | il Report R                       | ecording Online Wi                                        | indow<br>Mr R  | amesh Stivaram                                  | ASSISTANT COMMISS                                 | NONER - KOLKAT                   | A CENTRAL EX                                                | (CISE ZONE)                                | ✓ Help ▼                                                        |       |
| IPR  Declaration For IPR  COFFICE Addraw WRR PAGE SOLUTION  SPARROW                                                                                                    | Home > inbox                                                                    |                                        |              | Smart Perforr  | nance Appraisa           | ıl Report R                       | ecording Online Wi                                        | indow<br>Mr. F | amesh Shivaram                                  | ASSISTANT COMMISI                                 | SOMER - KOLKAT                   | A CENTRAL EX<br>Update Aadha                                | (CISE ZONE)<br>aar/EmailiMo                | ▼ Help▼<br>bile                                                 |       |
| IPR  Declaration For IPR  CONTINUE Adignal WORK PLACE SOLUTION  SPARROW  Indox                                                                                                    | Home > Inbox                                                                    |                                        |              | Smart Perforr  | nance Appraisa           | I Report R                        | ecording Online Wi                                        | indow<br>Mr f  | amesh Sivaram                                   | ASSISTANT COMMIS                                  | SIONER - KOLKAT                  | A CENTRAL EX                                                | ICISE ZONE)<br>aar/Email/Mo                | • Help •<br>Ibile                                               |       |
| IPR                                                                                                    | Home > inbox                                                                    |                                        |              | Smart Perforr  | nance Appraisa           | I Report R                        | ecording Online Wi                                        | indow<br>Mr F  | lamesh Shivaram                                 | ASSISTANT COMMISS                                 | SIONER - KOLKAT                  | A CENTRAL EX                                                | CISE ZONE)<br>BarlEmail/Mc                 | v Helpv<br>bile<br>∧                                            |       |
| PR  Declaration For IPR  Configuration For IPR  Adjoint Work Place Southow  SPARROW  Intex Sent Delegation                                                                                                    | Home > Inbox<br>Inbox<br>My PAR (0) Asset                                       | s PAR (0) Delega                       | sted (0)     | Smart Perforr  | nance Appraisa           | il Report R                       | ecording Online Wi                                        | indow<br>Mr B  | lamesh Silvaram                                 | ASSISTANT COMMISS                                 | SIONER - KOLKAT                  | A CEITRAL EX                                                | CISE ZOIE)                                 | ✓ Help ✓                                                        |       |
| PR  Declaration For IPR  Configuration For IPR  Declaration For IPR  Declaration For IPR  Declaration For IPR  Declaration  User Assistance  VorkFlow                                                                                                    | Home > Inbox<br>Inbox<br>My PAR (0) Asset                                       | s PAR (0) Delega                       | sted (0)     | Smart Perforr  | nance Appraisa           | il Report R                       | ecording Online Wi                                        | indow<br>Mr. P | lamesh Stivaram                                 | ASSISTANT COMMISI                                 | NONER - KOLKAT                   | A CENTRAL EX<br>Lipotate Aadha<br>krral <b>I</b> Mem        | CISE ZONE)<br>arr Email Medi               | <ul> <li>Help</li> <li>bile</li> <li>^</li> <li>dent</li> </ul> |       |
| PR                                                                                                    | Home > Inbox<br>Inbox<br>My PAR (0) Asset<br>Show 10 ~ Result                   | s PAR (0) Delega<br>s                  | sted (0)     | Smart Perforr  | nance Appraisa           | I Report R                        | ecording Online Wi                                        | indow<br>Mr. P | lamesh Sivaram                                  | ASSISTANT COMMISI                                 | NONER - KOLKAT<br>Intation Refe  | A CENTRAL EX<br>Lipcate Aadha<br>stral Mem                  | CISE ZONE)<br>arr EmailtMc                 | V Help V<br>bile                                                |       |
| PR                                                                                                    | Home > Inbox<br>Inbox<br>My PAR (0) Asser<br>Show 10 ~ Resul                    | s PAR (0) Delega<br>s                  | ated (0)     | Smart Perforr  | nance Appraisa<br>m Type | al Report R                       | ecording Online Wi                                        | indow<br>Mr. P | iamesh Shvaram<br>Stariet Stronger<br>Sent Date | ASSISTANT COMMISI<br>andard Represe<br>Current St | SIONER - KOLKAT<br>Intation Refe | A CEITRAL EX<br>Lipdate Aadha<br>errai Mem<br>P Quick       | OSE ZONE)<br>aarEmailMed<br>orial To Press | v Help v<br>bile                                                |       |
| PR  Peclaration For IPR  Peclaration For IPR  Peclaration For IPR  Peclaration For IPR  Peclaration  Peclaration  Peclarat | Home > Inbox<br>Inbox<br>My PAR (0) Asset<br>Show 10 ~ Resul                    | s PAR (0) Delega<br>S                  | ated (0)     | Smart Perforr  | mance Appraisa           | al Report R<br>Received<br>No dat | ecording Online Wi<br>On 🛊 Sent B<br>a available in table | indow<br>Mr. P | iamesh Shvaram<br>Stivaram                      | ASSISTANT COMMISI<br>andard Represe<br>Current St | SIONER - KOLKAT                  | A CEITTRAL EX<br>Jipdate Aadhaa<br>Arrai Mem<br>Quick       | OSE ZONE)<br>aarEmailMed<br>orial To Presi | v Help v<br>bile                                                |       |
| IPR                                                                                                    | Home > Inbox<br>Inbox<br>My PAR (0) Asset<br>Show 10 ~ Resul<br>Show 10 ~ Resul | s PAR (0) Delega<br>Is<br>Is<br>Intres | APAR ID      | \$mart Perforr | mance Appraisa           | al Report R<br>Received<br>No dat | ecording Online Wi                                        | indow<br>Mr. F | lamesh Shivaram<br>St<br>Sent Date              | ASSISTANT COMMISS<br>andard Represe<br>Current St | NONER - KOLKAT                   | A CENTRAL EX<br>Jupdate Aadha<br>A Mem<br>Quick<br>Previous | orial To Presi                             | v Repv<br>bile                                                  |       |

7. On clicking the Workflow, the Tab will extend and "**Create/Update**" link will be displayed. On clicking the

"Create/Update" link (as shown in image above), the "<u>Employee</u> <u>Search for Assessment - Workflow Creation</u>" window will open up.

| WELCOME TO SPARROW   | × +                                                                                      |                  | - o ×                        |
|----------------------|------------------------------------------------------------------------------------------|------------------|------------------------------|
| (←) → C <sup>*</sup> | 🛈 🐔 https://sparrow-cbic.rcil.gov.in/SPARROW_CBIC/workflow/doShow?searchType=WITHORGDATA | ▽ ☆              | III\ 🗊 🗏                     |
|                      | Smart Performance Appraisal Report Recording Online Window (SPARROW)                     | About 👻 Help 👻   | Mr. Ajay Luhach(DEPUTY COM 👻 |
| Sparrow     Sparrow  | Home   Workflow  Employee Search                                                         |                  |                              |
| 🕒 Inbox              | Employee Search for Assessment - Workflow Creation/Updation                              |                  |                              |
| ✓ Sent               | Workflow Within Same Organization Workflow With All Organization                         |                  |                              |
| 🛃 User Assistance 👻  | Assessment Period:* 2018-2019 💌                                                          |                  |                              |
| ✓ Role Mapping       | Employee Search by: Code Employee Name Choose Designa                                    | tion             | Email                        |
| 🕰 Role Detail        | Batch IRS-CBEC v Choose Cadre                                                            | v                | Mobile Number                |
| 🗅 Work flow 👻        |                                                                                          | Search           |                              |
| 🖻 PAR 👻              |                                                                                          |                  |                              |
| EMD                  |                                                                                          |                  |                              |
| 🛱 IRM                |                                                                                          |                  |                              |
| ■ Dossier 💌          |                                                                                          |                  |                              |
| DSC 👻                |                                                                                          |                  |                              |
| ⊕IPR v               |                                                                                          |                  |                              |
| Type here to searc   | n 🔱 🗄 😋 🚍 🟦 숙 🌍 🕎 🖾 🔯                                                                    | <sub>م</sub> و م | ▲ 및 ↓× ENG 18:36             |

**8. Workflow Creation**" window will have two tabs which are "Workflow Within same Organisation" and "Workflow With All Organisation". Now depending upon whether the Custodian is creating workflow for the employee in same formation or in some different formation, he will choose "Workflow Within same Organisation" or "Workflow With All Organisation" respectively. It is advisable to select "Workflow With All Organisation".

Custodian should then select "**Assessment Period**" from the drop down menu provided.

Now the Custodian has to search the officer in respect of whom he wants to create work flow. Out of all the displayed option, the Custodian can search either <u>by name or employee code</u>. It is advisable to use the "<u>Employee Code</u>" of the officer for search as it is unique identification number for any officer

Once the "**<u>Employee Code</u>**" is entered & search button is pressed; the name of the officer whose workflow is to be created will be populated in a table below:

|                     | Smart Pe                                                    | erformance Appraisal          | Report Recording Online Wi | ndow (SPARROW) |                    | About <del>-</del> | Help 🗸 | Mr. MANMOHAN SINGH(SUPERINTEN |  |  |  |
|---------------------|-------------------------------------------------------------|-------------------------------|----------------------------|----------------|--------------------|--------------------|--------|-------------------------------|--|--|--|
| 🔞 Sparrow           | Home + Workflow + Employee                                  |                               |                            |                |                    |                    |        |                               |  |  |  |
| Inbox               | Employee Search for Assessment - Workflow Creation/Updation |                               |                            |                |                    |                    |        |                               |  |  |  |
| ✓ Sent              | Workflow Within Same Organization                           | Workflow With All Organiz     | ration                     |                |                    |                    |        |                               |  |  |  |
| Delegation          | Assessment Period : *                                       | 2018-2019 *                   |                            |                |                    |                    |        |                               |  |  |  |
| 🛃 User Assistance 🔻 | Employee Search by :                                        | G13A_KM9301                   | Employee Name              |                | Choose Designation | Ŧ                  |        | Email                         |  |  |  |
| Role Detail         |                                                             | Eatch CBIC V CENTRAL SERVICES |                            |                |                    | Ŧ                  |        | Mobile Number                 |  |  |  |
| 🗅 Workflow 🔫        |                                                             | MIN PROCESS                   | COMPLETED 🖉 🗆 NOT STARTED  | )              | Sear               | ch                 |        |                               |  |  |  |
| 🗑 PAR 🔫             | Search:                                                     |                               |                            |                |                    |                    | Copy   | PDF CSV Excel Show 10 rows    |  |  |  |
| 🔳 Dossier 👻         | S.No II Status                                              | Name II                       | Allotment Year/Batch       | Employee Code  | Designation II     | Cadr               | e      | Action                        |  |  |  |
| DSC -               | - L ASHIS                                                   |                               | 1000                       |                | INSPECTOR (        | CHINAL SER.        |        | Create Workflow               |  |  |  |
| <b>₿</b> IPR        | Showing 1 to 1 of 1 entries                                 |                               |                            |                |                    |                    | First  | Previous 1 Next Last          |  |  |  |
| Support@ServiceDesk |                                                             |                               |                            |                |                    |                    |        |                               |  |  |  |
|                     |                                                             |                               |                            |                |                    |                    |        |                               |  |  |  |

9. Three square boxes will also be displayed in the left side of the officer's name. These square boxes will have a colour depending upon the status of workflow creation for the officer which is given as below.

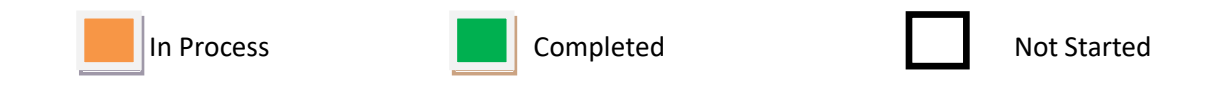

Custodian should click the **Create Workflow** Tab (In Blue Colour) which will populate the details of the Officer and a window will open for <u>"Creation of Work Flow - Choosing Workflow Period"</u> as given in the screen below.

|                     | ELCOL V 🔓 wasters V 🗛 Gaarde V 🖶 Gaarde V M DAD Ma V 🗛 Mu Driv V 🗮 Zaard N V 🗎 1                         |                                                |  |  |  |  |  |  |  |  |
|---------------------|----------------------------------------------------------------------------------------------------|------------------------------------------------|--|--|--|--|--|--|--|--|
|                     |                                                                                                    |                                                |  |  |  |  |  |  |  |  |
|                     | ps://sparrow-colc.rcli.gov.in/SPARROW_CBIC/Workflow/dol/efine/employeeParam=U9CUSD4Min2BHPUSRJch-eQ&asse | ssmentrearParam=5 🕶 🔍 😰 🕑 🗈   🚳 :              |  |  |  |  |  |  |  |  |
| eoffice             | Smart Performance Appraisal Report Recording Online Window (SPARROW)                                     | About + Help + Mr. MANMOHAN SINGH(SUPERINTEN + |  |  |  |  |  |  |  |  |
| Sparrow             | Home > Workflow > Define Workflow                                                                        |                                                |  |  |  |  |  |  |  |  |
| Inbox               | F Basic Information                                                                                      |                                                |  |  |  |  |  |  |  |  |
| ✓ Sent              | Code: G13A_KN0001 Name: ASHISH KUMAR Designation:                                                        |                                                |  |  |  |  |  |  |  |  |
| Delegation          | Batch: 1900                                                                                              |                                                |  |  |  |  |  |  |  |  |
| 🗠 User Assistance 💌 | Back to search                                                                                           |                                                |  |  |  |  |  |  |  |  |
| Role Detail         | Creation of Work Flow - Choosing Workflow Period                                                         |                                                |  |  |  |  |  |  |  |  |
| 🗅 Workflow 👻        | S.NO Assessment Period Status                                                                            | Form Type Actions                              |  |  |  |  |  |  |  |  |
| 🖨 PAR 👻             | 1 From: 01/04/2018 💼 To: 31/03/2019 💼 -SELECT 💌                                                          | Continue                                       |  |  |  |  |  |  |  |  |
| Dossier 🔫           |                                                                                                    |                                                |  |  |  |  |  |  |  |  |
| 🖹 DSC 🛨             |                                                                                                    |                                                |  |  |  |  |  |  |  |  |
| €IPR                |                                                                                                    |                                                |  |  |  |  |  |  |  |  |
| Support@ServiceDesk |                                                                                                    |                                                |  |  |  |  |  |  |  |  |
|                     |                                                                                                    |                                                |  |  |  |  |  |  |  |  |
|                     |                                                                                                    |                                                |  |  |  |  |  |  |  |  |
|                     |                                                                                                    |                                                |  |  |  |  |  |  |  |  |
| Type here to        | o search 🕘 🛱 🤁 🥫 🛱 숙 🧑 🗔 🗔 🔯                                                                             | 8 <sup>9</sup> へ <b>偽</b> 臣 4× ENG 17:12 長     |  |  |  |  |  |  |  |  |

In this window, the "**Assessment Period**" has to be selected first which has to be done very carefully. The Assessment period has to be selected depending upon the dates during which the officer has worked under different Reporting and Reviewing officers during the financial year.

The APAR can be generated for period which is not less than 90 days. There may be periods where he has not worked under any Reporting and Reviewing officer for 90 days or more. In such cases, the form for NRC has to be selected by PAR Manager as in such cases NRC is to be issued. Hence, PAR Manager may be required to create more than one work flow during the year for any officer.

The dates for assessment period (from and to) are to be selected from the calendar as shown below.

| 🕒 @Gov.ir 🗙 🏻 🕒 WE                              | ELCO X   G western X   🕹 Search X   🖀 Email ici X   W PAR Ma X   🍐 My Drin X   😭 Zonal N X 🗅 WELCO X 🗅 @gov.in X   + 👘 🧰 🗸                                    |
|-------------------------------------------------|----------------------------------------------------------------------------------------------------|
| $\leftrightarrow$ $\rightarrow$ C $\oplus$ http | ps://sparrow-cbic.rcil.gov.in/SPARROW_CBIC/workflow/doDefine?employeeParam=U9COsD4MhZBHP0sRJcn-eQ&assessmentYearParam=S 💁 Q 🏚 📀 🗄                             |
|                                                 | Smart Performance Appraisal Report Recording Online Window (SPARROW) About + Help + Mr. MANMOHAN SINSH/SLIPERINTEN +                                          |
| 🚯 Sparrow                                       | Home > Workflow > Define Workflow                                                                                                    |
| 🕰 Inbox                                         | r Basic Information                                                                                                    |
| ✓ Sent                                          | Code: G13A_KMR301 Name: ASHGH KUMAR Designation: INSPECTOR Subject City Contrast SEBURGES Organization: MEEPINGES Organization: MEEPINGES OF CONTRAL SEBURGES |
| Delegation                                      | Batch: 1900                                                                                                    |
| 🛃 User Assistance 🔻                             | Back to search                                                                                                    |
| Role Detail                                     | Creation of Work Flow - Choosing Workflow Period                                                                                                    |
| 🗅 Workflow 👻                                    | S.NO Assessment Period Status Form Type Actions                                                                                                    |
| 🖹 PAR 👻                                         | 1 From: 01042018 April 2018                                                                                                    |
| 🔲 Dossier 👻                                     | 26 27 28 29 30 31 1<br>2 3 4 5 6 7 8                                                                                                    |
| 🖹 DSC 🛨                                         | 9 10 11 12 13 14 15<br>16 17 18 19 20 21 22<br>23 24 25 26 27 28 29                                                                                           |
| €IPR                                            | 30 1 2 3 4 5 6                                                                                                    |
| Support@ServiceDesk                             |                                                                                                    |
|                                                 |                                                                                                    |
|                                                 |                                                                                                    |
|                                                 |                                                                                                    |
| Type here to                                    | o search 😃 🛱 😋 🧮 😭 🧑 🖳 🚾 🖉 🕫 🕫 🖓                                                                                                    |

10. After selection of the assessment period, the Status has to be selected from the drop down menu out of the three options i.e. "WORKING", "NRC" and "FOREIGN ASSIGNMENT". Where ever the APAR is to generated, staus "WORKING" should be selected. Foreign Assignment is to be selected when the officer is on any Foreign Assignment with UN / WCO etc where the APAR is not written.

After selection of the Status, in case where the Status selected is **Working,** then the Form Type has to be selected from the drop down

menu out of the two options depending on the present grade of the officer.

11. Let us now create work flow for an officer who has worked under one set of Reporting and Reviewing officers from 16<sup>th</sup> April to 24<sup>th</sup> July 2018 and he has not completed 90 days under any Reporting / Reviewing officer for middle period which is more than 90 days and he went for Foreign Assignment for remaining period with UN / WCO etc where the APAR is not written and only Foreign Assignment Note is to be placed in APAR folder as per DoP&T O.M. The work durations of this officer is tabulated below.

| <u>S.No.</u> | From       | <u>To</u>  |
|--------------|------------|------------|
| 1.           | 16/04/2018 | 24/07/2018 |
| 2.           | 25/07/2018 | 20/11/2018 |
| 3.           | 21/11/2018 | 31/03/2019 |

12. The workflow details have to be filled in by the Custodian in the table below:

| ffice           |                   | Smart Perl                   | ormance Ap        | opraisal Report Recording Online | Window (SPARROW)                       |                    | About - Help      | ← Mr. M/    | NMOHAN SINGH(SUPERI |
|-----------------|-------------------|------------------------------|-------------------|----------------------------------|----------------------------------------|--------------------|-------------------|-------------|---------------------|
| w               | Code:             | G13A_KM9301                  | Name:             | ASHISH KUMAR                     | Designation:                           | INSPECT            | OR                |             |                     |
|                 | Service<br>Batch: | 2: CBIC<br>1900              | Cadre:<br>Status: | CENTRAL SERVICES<br>WORKING      | Organization:<br>Form Type:            | MEERUT<br>CRCL Gro | GST ZONE - APPEAI | .S (DEHRADU | JN)                 |
| on              | Work Flow         | r for Assessment Period :16/ | 14/2018 to 24/07  | /2018                            |                                        |                    |                   |             |                     |
| ssistance 💌     | Standard          |                              |                   |                                  |                                        |                    |                   |             |                     |
| tail            | S.No              | Stage tes                    | 1                 |                                  | Name                                   |                    | Target D          | ate         | Access Privileges   |
| w <del>-</del>  | 1                 | Officer Reported Upon        |                   | ASHISH KUMAR(G13A_KM0301)[INSP   | ECTOR -MEERUT GST ZONE - APPEALS (DEHR | ADUN)] *           | 31/05/2018        | ŵ           |                     |
| ,               | 2                 | Reporting Authority          |                   | SELECT                           |                                        | - Q                | 31/05/2018        | ŵ           |                     |
|                 | 3                 | Reviewing Authority          |                   | SELECT                           |                                        | - Q                | 31/07/2018        | ŵ           |                     |
|                 | 4                 | CR Section To Disclose       |                   | MANMOHAN SINGH(G13M_SM9301)[S    | UPERINTENDENT - MEERUT GST ZONE - APPE | ALS (D *           | 15/08/2018        | ŵ           |                     |
|                 | 5                 | Officer Disclosure           |                   | ASHISH KUMAR(G13A_KM9301)[INSP   | ECTOR -MEERUT GST ZONE - APPEALS (DEHR | ADUN)] *           | 31/08/2018        | ŵ           |                     |
|                 | 6                 | CR Section for Closing       |                   | MANMOHAN SINGH(G13M_SM9301)[5    | UPERINTENDENT -MEERUT GST ZONE - APPE  | ALS (D *           | 31/08/2018        | ŵ           |                     |
| ort@ServiceDesk |                   |                              |                   |                                  |                                        |                    |                   |             |                     |
|                 | Action<br>Save    | Save and Next Back To E      | mployee Search    |                                  |                                        |                    |                   |             |                     |
|                 | · · · ·           | <b>^</b>                     |                   | -                                |                                        |                    |                   |             |                     |

13. Till now, only workflow has been generated by Custodian but no PAR has been generated. Custodian can generate the PAR for which "**PAR tab**" should be clicked. On clicking it, the PAR tab will extend and 4 links will be displayed below PAR tab i.e. "**Generation**", "**Update Section I**", "**Tracking**" and "**Force Forward**".

| eoffice             | Smart Performance Appraisal Report Recording Online Window (SPARROW) | About + Help + Mr. MANMOHAN SINGH(SUPERINT |
|---------------------|----------------------------------------------------------------------|--------------------------------------------|
| Sparrow             | A B Home                                                             |                                            |
| lnbox               |                                                                      |                                            |
| / Sent              | Officers Posted PAR Generated                                        | PAR Closed In Process PA                   |
| Delegation          |                                                                      |                                            |
| 🛃 User Assistance 🔻 | Assessment Year                                                      |                                            |
| Role Detail         | Select Assesment year 2018-2019                                      | View Dashboard Details                     |
| ) Workflow 👻        | Transactions on Weekly Basis                                         |                                            |
| ) PAR 👻             | 300                                                                  |                                            |
| Generation          | 220                                                                  |                                            |
| Update Section 1    | 200                                                                  |                                            |
| Tracking            | 5 150                                                                |                                            |
| Force Forward       | a di di di di di di di di di di di di di                             |                                            |
| Dossier 👻           | Ę 100                                                                |                                            |
| DSC -               | 50                                                                   |                                            |
|                     |                                                                      |                                            |

14. On clicking **"Generation**" link, the "<u>APAR Generation</u>" window will open up as shown below. In this window, he has to select the Assessment Period

| 🖺 @Gov.it 🗙 🗎 🖱 Wi                               | LCO 🗙   G western 🗙   🝐 Search I 🗙   🛅 Email ici 🗙   🐺 PAR Ma 🗙   🝐 My Driv 🗙   🛅 Zonal N 🗴 🎦 WELCO 🗙 | 🗋 @gov.ir 🗙      | + - • ×                         |
|--------------------------------------------------|----------------------------------------------------------------------------------------------------|------------------|---------------------------------|
| $\leftrightarrow$ $\rightarrow$ C $\square$ http | vs://sparrow-cbic.rcil.gov.in/SPARROW_CBIC/generation/doShow                                          | 07               | ९ 🕁 📀 🖪 🧕                       |
|                                                  | Smart Performance Appraisal Report Recording Online Window (SPARROW)                                  | About + Help +   | Mr. MANMOHAN SINGH(SUPERINTEN 🔸 |
| Sparrow                                          | Home + APAR Generation                                                                                |                  |                                 |
| Inbox                                            | Generation of APAR                                                                                    |                  |                                 |
| I Sent                                           | Assessment Period : Choose Assessment Year                                                            |                  |                                 |
| Delegation                                       | Choose Assessment Year<br>2018-2019                                                                   |                  |                                 |
| 🛃 User Assistance 🔻                              |                                                                                                    |                  |                                 |
| Role Detail                                      |                                                                                                    |                  |                                 |
| 🗅 Workflow 👻                                     |                                                                                                    |                  |                                 |
| 🖹 PAR 👻                                          |                                                                                                    |                  |                                 |
| 🔲 Dossier 👻                                      |                                                                                                    |                  |                                 |
| 🖹 DSC 👻                                          |                                                                                                    |                  |                                 |
| €IPR                                             |                                                                                                    |                  |                                 |
| Support@ServiceDesk                              |                                                                                                    |                  |                                 |
|                                                  |                                                                                                    |                  |                                 |
|                                                  |                                                                                                    |                  |                                 |
|                                                  |                                                                                                    |                  |                                 |
| Type here to                                     | o search 🔱 😫 🤮 📻 🔒 < 🧿 💷 🗖 📖                                                                          | م <sup>م</sup> م | ର ଅପ୍ ସ× ENG 25/04/2019 😽       |

Then he can search employee by his/her Employee Code by filling the Employee code and clicking search button whereby all the PARs workflow created for that employee will be populated.

| 🕒 @Gov.ir 🗙 🗎 🖱 WEL                             | LCOI 🗙   Ġ western 🗙   🝐 Se | earch r 🗙   🚹 Email id 🗙   🔪 | 🕅 PAR Mai 🗙 🛛 🝐 My Driv         | 🗙 📔 Zonal N 🗙 🗋 WELCO | × 🗅 @gov.ir ×      | + - 0 ×                             |  |  |  |
|-------------------------------------------------|-----------------------------|------------------------------|---------------------------------|-----------------------|--------------------|-------------------------------------|--|--|--|
| $\leftrightarrow$ $\rightarrow$ C $\cong$ https | ← → C                       |                              |                                 |                       |                    |                                     |  |  |  |
| eoffice                                         | Smart Per                   | About 👻 Help 👻               | Mr. MANMOHAN SINGH(SUPERINTEN + |                       |                    |                                     |  |  |  |
| Sparrow                                         | Home ► APAR Generation      |                              |                                 |                       |                    |                                     |  |  |  |
| Inbox                                           | Generation of APAR          |                              |                                 |                       |                    |                                     |  |  |  |
| <b>∜</b> Sent                                   | Assessment Period :         | 2018-2019                    |                                 |                       |                    |                                     |  |  |  |
| Delegation                                      | Employee Search by :        | Employee Code                | Choose Designation 🔻            | Employee Name         |                    |                                     |  |  |  |
| 🛃 User Assistance 👻                             |                             | Batch                        | CBIC                            | Choose Cadre 🔻        |                    |                                     |  |  |  |
| Role Detail                                     |                             | Generated Vot Generated      | Search                          |                       |                    |                                     |  |  |  |
| 🗅 Workflow 👻                                    |                             |                              |                                 |                       |                    |                                     |  |  |  |
| PAR 👻                                           |                             |                              |                                 |                       |                    |                                     |  |  |  |
| ■ Dossier 👻                                     |                             |                              |                                 |                       |                    |                                     |  |  |  |
| DSC -                                           |                             |                              |                                 |                       |                    |                                     |  |  |  |
| <b>₿</b> IPR                                    |                             |                              |                                 |                       |                    |                                     |  |  |  |
| Support@ServiceDesk                             |                             |                              |                                 |                       |                    |                                     |  |  |  |
|                                                 |                             |                              |                                 |                       |                    |                                     |  |  |  |
|                                                 | search                      | ļ 🗄 🧲 🕞                      | 💼 🖻 🧕 🛡                         |                       | х <sup>р</sup> ^ 4 | tr:28 17:28 17:28 € 17:28 5/04/2019 |  |  |  |

Alternatively, he can leave the Employee Code as blank and can only tick the "**Not Generated**" checkbox. In this case, the details of all the employees whose workflow has been created by Custodian but PARs are yet to be generated will be listed. The Custodian can select the work flow for any employee from the list for generation of APAR.

15. Let's try to create APAR for an officer for whom 3 work flows have been created by the PAR Manager for any year based on the following work durations.

| S.No. | From       | <u>To</u>  | Status             |
|-------|------------|------------|--------------------|
| 1.    | 16/04/2018 | 24/07/2018 | Working            |
| 2.    | 25/07/2018 | 20/11/2018 | NRC                |
| 3.    | 21/11/2018 | 31/03/2019 | Foreign Assignment |

16. For above work durations, the Custodian had already created three work flows. One for the period during which the officer has worked under one set of Reporting and Reviewing officers from 16<sup>th</sup> April to 24<sup>th</sup> July 2018. Second for the period where he has not

completed 90 days under any Reporting / Reviewing officer but this period is more than 90 days and third for period during which he was on Foreign Assignment with UN / WCO where the APAR is not written and only Foreign Assignment Note is to be placed in APAR folder as per DoP&T O.M. These 3 workflow will be reflected as shown below in the Custodian screen for this officer.

| 🕒 @Gov.ir 🗙 🏻 🕒 WEL                             |                                                                          | G western         | ×    | 🝐 Search 🛛 🗙 | Email id 🗙          | W PAR Ma 🗙       | 🝐 My Driv | 🗙 📔 Zonal N 🗲 | WELCO X        | 🕒 @Gov.ii 🗙    | +                  | - 0                 | ×  |
|-------------------------------------------------|--------------------------------------------------------------------------|-------------------|------|--------------|---------------------|------------------|-----------|---------------|----------------|----------------|--------------------|---------------------|----|
| $\leftrightarrow$ $\rightarrow$ C $\cong$ http: | ← → C (▲ https://sparrow-cbic.rcil.gov.in/SPARROW_CBIC/generation/doShow |                   |      |              |                     |                  |           |               |                |                | Q \$               | 🧿 🖪 🚺 🔕             | :  |
|                                                 | Smart Performance Appraisal Report Recording Online Window (SPARROW)     |                   |      |              |                     |                  |           |               |                | About - Help - | Mr. MANMOH         | AN SINGH(SUPERINTEN | l  |
| Sparrow                                         | Home +                                                                   | APAR Generati     | ion  |              |                     |                  |           |               |                |                |                    |                     |    |
| 🕒 Inbox                                         | Generat                                                                  | tion of APAR      |      |              |                     |                  |           |               |                |                |                    |                     |    |
| <b>⊀</b> Sent                                   | Assess                                                                   | ment Period :     |      | 2018-20      | 19 V                |                  |           |               |                |                |                    |                     |    |
| Delegation                                      | Employ                                                                   | vee Search by :   |      | g13a_kn      | 19301               | Choose Designa   | tion v    | Employee Name |                |                |                    |                     |    |
| 🛃 User Assistance 👻                             |                                                                          |                   |      | Batch        |                     | CBIC             | ٣         | Choose Cadre  | T              |                |                    |                     |    |
| C Role Detail                                   |                                                                          |                   |      | 🖉 Genera     | ted 🕑 Not Generated |                  | Search    |               |                |                |                    |                     |    |
| 🗅 Workflow 👻                                    | Search:                                                                  |                   |      |              |                     |                  |           |               |                | Coj            | y Excel PDF        | CSV Show 10 row     | 5  |
| PAR -                                           | = 1A                                                                     | S.No []           | F II | Form ID      | Form Type 1         | Code II          | Batch []  | Name Iî       | Designation [] | From Date      | To Date 1          | Quick Action        | 11 |
| Dossier 👻                                       |                                                                          | 2                 | F    |              | IRS ON FORFI        | G13A_KM9301      | 1900      | ASHISH KUMAR  | INSPECTOR      | 21-11-2018     | 31-03-2019         | Generate            |    |
| 🖹 DSC 👻                                         |                                                                          | 3                 | E    |              | CRCL Group A        | -<br>G13A KM9301 | 1900      | ASHISH KUMAR  | INSPECTOR      | 16-04-2018     | 24-07-2018         | Generate            |    |
| <b>⊕</b> IPR                                    | Showing 1                                                                | to 2 of 2 ontrior |      |              |                     | -                |           |               |                |                |                    | Generate            |    |
| Support@ServiceDesk                             | Showing I                                                                | to o or o entries | •    |              |                     |                  |           |               |                |                | First Previous     | s 1 Next La         | st |
|                                                 |                                                                          |                   |      |              |                     |                  |           |               |                |                |                    |                     |    |
|                                                 |                                                                          |                   |      |              |                     |                  |           |               |                |                |                    |                     |    |
|                                                 |                                                                          |                   |      |              |                     |                  |           |               |                |                |                    |                     |    |
|                                                 |                                                                          |                   |      | _            |                     |                  |           |               |                |                |                    | 17:38               |    |
| O Type here to                                  | search                                                                   |                   |      | ļ i          | e 🗖                 |                  | 9         |               |                | ~ %            | <b>କ୍ତି 🖵</b> ଏ× ମ | NG 25/04/2019       | 3  |
|                                                 |                                                                          |                   |      |              |                     |                  |           |               |                |                |                    | $\sim$              |    |

17. Custodian needs to be click **Generate** under the heading "**Quick Action**" for generating APAR. Now let us consider all the three cases one by one.

18. First we will generate the APAR for the period 16-04-2018 to 24-07-2018. The Custodian should click the **Generate** which is in the line of the Work Flow for the period 16-04-2018 to 24-07-2018 and the first page of the APAR i.e. Section-I of APAR will open up as shown below.

| 🗋 @Gov.ir 🗙 🌓 WEL                                 | COI 🗙 🛛 🔓 western 🗙 🛛 📤 Search i X 🛛 🛉                                                             | 🛾 Email id 🗙 🛛 🦞 PAR Ma 🗴 🛛 🝐 My Driv 🗴 🛛 🚼 Zonal N 🗴                                                                                                    | 🖞 WELCO 🗙 🎦 @Gov.ii 🗙          | + - 0 X                             |
|---------------------------------------------------|----------------------------------------------------------------------------------------------------|----------------------------------------------------------------------------------------------------|--------------------------------|-------------------------------------|
| $\leftrightarrow$ $\rightarrow$ C $\square$ https | ://sparrow-cbic.rcil.gov.in/SPARROW_CBIC/Fo                                                        | orm/doShow?reqBack=Q0FLphOi2XCKehJdqtWOb_tdeu8bmEtpHZ                                                                                                    | ZGRTeJI9K6PJVSUX80bK Or        | २ 🖈 🖉 🗉  🕄                          |
|                                                   | Smart Performance App                                                                              | oraisal Report Recording Online Window (SPARROW)                                                                                                    | About 👻 Help 👻                 | Mr. MANMOHAN SINGH(SUPERINTEN 🔹     |
| 🍘 Sparrow                                         | Basic Information                                                                                  |                                                                                                    |                                |                                     |
| Inbox                                             | Name: ASHISH KUMAR<br>Designation: INSPECTOR                                                       | Cadre: CENTRAL SERVICES<br>Batch: 1900                                                                                                    | Service:<br>Assessment Period: | CBIC<br>16/04/2018 to 24/07/2018    |
| ✓ Sent                                            | Standard                                                                                           |                                                                                                    |                                |                                     |
| Delegation                                        | Basic Information                                                                                  |                                                                                                    |                                | A                                   |
| 🛃 User Assistance 🔻                               | ReloadPIMS                                                                                         |                                                                                                    |                                | 2                                   |
| Role Detail                                       | केन्द्रीय राजस्व निय                                                                               | ान्त्रण प्रयोगशाला, केन्द्रीय अप्रत्यक्ष कर एवं सीमा शुल्क बोर्ड में ग्रुप ५ए अधिकारियों के वार्षि<br>२०२२ २०२२ २०२२ ४४ ४४ ४४ ४४ ४४ ४४ ४४ ४४ ४४ ४४ ४४ ४४ ४                        | क निष्पादन की मूल्पांकन रिपोट  |                                     |
| 🗅 Workflow 🔻                                      | ANNUAL PERFORMANCE ASSESSMENT REP                                                                  | CUSTOMS                                                                                                    | ORKING UNDER CENTRAL BUARD     | OF INDIRECT TAX &                   |
| 🗎 PAR 👻                                           | अवधि 16/04/2018 से 24/07/2018 तक की निष्पादन मू<br>Performance Appraisal Report for the period fro | ल्यांकन रिपोर्ट<br>m 16/04/2018 to 24/07/2018                                                                                                    |                                |                                     |
| Dossier 💌                                         |                                                                                                    | खंड-1 - मूलभूत सूचना<br>Section L. Basic Information                                                                                                    |                                |                                     |
| DSC -                                             |                                                                                                    | उत्तर प्रशासनिक प्रभागकार्मिक विभाग द्वारा भरा जाएगा<br>ठरो प्रशासनिक प्रभागकार्मिक विभाग द्वारा भरा जाएगा<br>(To be filled in by the Administration Division/Personnel Departmen | t)                             |                                     |
| <b>₿</b> IPR                                      |                                                                                                    |                                                                                                    |                                |                                     |
| Support@ServiceDesk                               | 1.रिपोर्ट से संबंधित अधिकारी का नाम<br>Name of the Officer reported upon                           | ASHISH KUMAR                                                                                                    |                                |                                     |
|                                                   | 2.सेवा<br>Service                                                                                  | CBIC                                                                                                    |                                |                                     |
|                                                   | 3.योग्यता<br>Qualification                                                                         |                                                                                                    |                                |                                     |
|                                                   | 4 सरकारी सेवा में प्रवेश की तिथि                                                                   | <b>∧</b>                                                                                                    |                                | •                                   |
|                                                   | Send to Othoer Reported Upon                                                                       |                                                                                                    |                                |                                     |
|                                                   | search 📮 🗒                                                                                         | e 📄 🗄 🗙 🚺 🖳 🔼                                                                                                    | م <sup>م</sup>                 | ଷ୍ଡ ଅପ୍ ≮ ENG 17:40<br>25/04/2019 🖏 |

19. Certain fields like **Name of the officer**, **Year of Allotment**, **Date of Birth**, and **Employee Code** in the Section I of the APAR will be auto populated. If these values are incorrect the same can be changed/corrected by the Custodian.

20. Custodian should take extra care in filling the "Period Worked" under the Reporting and Reviewing officer (column no. 9) <u>factually & correctly</u>. The names of the **Reporting Officer** & **Reviewing Officer** along with the date field of "Period Worked" will be auto populated. The date fields will auto populate with same dates which are the initial and final dates of the period of work flow. The **Custodian** should however update these from and to dates for both Reporting and Reviewing officer with actual dates of supervision by these officers (which may last beyond the period under consideration) by clicking the calendar.

While updating these dates, if Custodian finds any mistake in creation of Work Flow, the **Custodian** can delete the work flow and can create a new work flow. This deletion of workflow is explained later in this manual.

21. In column no. 10, **leave details** are to be filled by selecting the dates from the calendar icon and entering the type of leave and remark as shown in screen below. For adding more leaves click on add "+" tab in green colour as shown in the screen below.

| arrow            | Basic Information                                 |                                        |                     |                      |                       |                      |                            |                        |                                  |  |
|------------------|---------------------------------------------------|----------------------------------------|---------------------|----------------------|-----------------------|----------------------|----------------------------|------------------------|----------------------------------|--|
| IX               | Name:<br>Designation:                             | ASHISH KUMAR<br>INSPECTOR              |                     | Cadre:<br>Batch:     | CENTRAL SERVI<br>1900 | CES                  | Service:<br>Assessment Per | iod:                   | CBIC<br>18/04/2018 to 24/07/2018 |  |
|                  | Standard                                          |                                        |                     |                      |                       |                      |                            |                        |                                  |  |
| gation           | Basic Information<br>Reporting Authority          | 1                                      | UHARMSHILA UPADHYA  | AY TAX AS            | SISTANT               | 16/04/2018           | Ŵ                          | 24/07/2018             |                                  |  |
| r Assistance 🔻   | Reviewing Authority                               | y                                      | GAURAV SHARMA       | TAX AS               | SISTANT               | 16/04/2018           |                            | 24/07/2018             |                                  |  |
| Detail           | 10.अवकाश आदि पर अ<br>Period of absence on         | नुपस्थित रहने की अवधि<br>1 leave, etc. | ù                   |                      |                       |                      |                            |                        |                                  |  |
| KTIDW •          | अवकाश पर (प्रकार<br>दर्शाये)<br>On Leave          | अ<br>Peri                              | वधि से¤<br>iod From | अवधि त<br>Period     | <del>φ</del><br>Γο    | प्रकार<br>Type       |                            | टिप्पणियां।<br>Remarks |                                  |  |
| sier 🔻           |                                                   |                                        | Ŵ                   | <b>û</b>             |                       |                      |                            |                        | 1                                |  |
| ) <del>•</del>   | 0                                                 |                                        |                     |                      |                       |                      |                            |                        |                                  |  |
|                  | 11.प्रशिक्षण कार्यक्रम जि<br>Training Programs at | समें उपस्थित हुए<br>ttended:           |                     |                      |                       |                      |                            |                        |                                  |  |
| iort@ServiceDesk |                                                   | दिनांक से<br>Date from                 |                     | दिनांक तक<br>Date to |                       | संस्थान<br>Institute |                            | विषय<br>Subject        |                                  |  |
|                  |                                                   | Û                                      |                     | Û                    |                       |                      |                            | h                      |                                  |  |
|                  |                                                   |                                        |                     |                      |                       |                      |                            |                        |                                  |  |

22. Column no. 11 consists of the **Training details** to be filled if the officer has attended any training during the period for which the APAR is being written. Training dates are to be selected from the calendar under "**Date From**" and "**Date To**". Enter the **Institution** or **Organisation** where an officer has attended training and also the **Subject** in which the officer has been provided training.

23. Column no. 12 consists of **Awards** and **Honours** details. For adding more awards click on add "+" tab in green colour as shown in the screen below.

| 🖞 @Gov.it 🗙 🌓 WEL                                 | COIX G we             | stern 🗙 🚺 🝐 Search i 🗲           | K 📘 Email id 🗙 🛛 🦞 PAR Ma 🗙          | 🝐 My Driv 🗙 📔 🔂 Zonal N 🗙    | 🖞 WELCO 🗙 🌓 @Gov.ii 🗙          | + - 0                            | ) X      |
|---------------------------------------------------|-----------------------|----------------------------------|--------------------------------------|------------------------------|--------------------------------|----------------------------------|----------|
| $\leftrightarrow$ $\rightarrow$ C $\square$ https | ://sparrow-cbic.      | rcil.gov.in/SPARROW_C            | BIC/Form/doShow?reqBack=Q0FLphC      | )i2XCKehJdqtWOb_tdeu8bmEtpHZ | ZGRTeJI9K6PJVSUX80bK 🗣         | २ 🛧 📀 🖪                          | s :      |
|                                                   |                       | Smart Performance                | ce Appraisal Report Recording Online | Window (SPARROW)             | About 👻 Help 👻                 | Mr. MANMOHAN SINGH(SUPE          | rinten 🝷 |
| 🍘 Sparrow                                         | Basic Information     |                                  |                                      |                              |                                |                                  |          |
| Inbox                                             | Name:<br>Designation: | ASHISH KUMAR                     | Cadre:<br>Batch:                     | CENTRAL SERVICES<br>1900     | Service:<br>Assessment Period: | CBIC<br>16/04/2018 to 24/07/2018 |          |
| ✔ Sent                                            | Standard              |                                  |                                      |                              |                                |                                  |          |
| Delegation                                        | Basic Information     | ादनाक स<br>Data form             | ।ইনাক নক<br>Data ta                  | संस्थान                      | ावम्य                          |                                  |          |
| 🛃 User Assistance 🔻                               |                       | Date from                        |                                      |                              | Subject                        |                                  |          |
| Role Detail                                       |                       |                                  |                                      |                              |                                |                                  |          |
| 🗅 Workflow 👻                                      |                       |                                  |                                      |                              |                                |                                  |          |
| PAR 🝷                                             | Awards/Honours        |                                  |                                      |                              |                                |                                  |          |
| Dossier •                                         |                       |                                  |                                      |                              |                                | li                               |          |
| DSC 🕶                                             |                       |                                  |                                      |                              |                                |                                  |          |
| <b>₿</b> IPR                                      | दिनांक (Date):        |                                  |                                      |                              | <del>ण्णस्य क्र</del> मी       | र्षेक किशाम की ओर से जन्मधा      |          |
| Support@ServiceDesk                               |                       |                                  |                                      |                              | Signature on behal             | f of Admn./Personnel Deptt       |          |
|                                                   | Reference Uploa       | ad (only pdf files with 3mb maxi | mum size) Choose File No file chosen |                              |                                |                                  | *        |
|                                                   | DRAFT                 | Send To Officer Reported Upon    |                                      |                              |                                |                                  |          |
| HO Type here to                                   | search                | ļ                                | i 🤁 📙 🔒 文                            | o 🖳 🔤                        | ~ %                            | 像 貯 ⊄× ENG 18:28<br>25/04/20     | 19 🖥     |

24. There are two options provided at the bottom, one as "Save as Draft" and "Send To Officer Reported Upon" as seen in the screen above. If the Custodian needs to save the Section-I of document for later reference he/she can click on "Save As Draft" or otherwise the document can be send to the Officer Reported Upon by clicking "Send To Officer Reported Upon ".

On clicking "Send To Officer Reported Upon" button, a window asking OTP will appear in which you have to fill the OTP which will be received in your mobile linked with Adhaar card. Once OTP is submitted, a confirmation window will pop up reading- "Once form is submitted, data will not be changed. Are you sure want to Submit". Click OK to submit the Section-I of APAR. 25. Once the PAR document is sent to the **Officer reported upon**, a confirmation message will be displayed as shown below and an email and sms alert will also be sent to the officer reported upon to this effect.

#### **Deletion of Work flow:**

### Action required by Custodian when work flow created is not correct

26. In case, the Custodian finds that the work flow created is not correct and one or more work flow needs to be modified, he has the power to delete any work flow. The deletion can only be done before the generation of the APAR. Once the APAR is generated by Custodian, deletion is not possible.

For deletion, the custodian has to go to the "Workflow" menu of 27. the SPARROW. On clicking the Workflow, the Tab will extend and "Create/Update" link will be displayed. On clicking the "Create/Update" link, the "Employee Search for Assessment -Workflow Creation" window will open up. Workflow Creation" window will have two tabs which are "Workflow Within same Organisation" and "Workflow With All Organisation" respectively. Now Custodian has to select "Workflow With All Organisation". Custodian should then select "Assessment Period" from the drop down menu provided. Once the "Assessment Period" is selected from the drop down menu; various search options will come on the screen as below.

| WELCOME TO SPARROW          | × +                                                                                      |                  | – o ×                        |
|-----------------------------|------------------------------------------------------------------------------------------|------------------|------------------------------|
| ← → ♂ ☆                     | 🛈 🖍 https://sparrow-cbic.rcil.gov.in/SPARROW_CBIC/workflow/doShow?searchType=WITHORGDATA | ♡ ☆              |                              |
|                             | Smart Performance Appraisal Report Recording Online Window (SPARROW)                     | About 👻 Help 👻   | Mr. Ajay Luhach(DEPUTY COM 👻 |
| a Sparrow                   | Home > Workflow > Employee Search                                                        |                  |                              |
| Inbox                       | Employee Search for Assessment - Worldflow Creation/Updation                             |                  |                              |
| ✓ Sent                      | Workflow Within Same Organization Workflow With All Organization                         |                  |                              |
| 🛃 User Assistance 🔻         | Assessment Period :* 2018-2019 v                                                         |                  |                              |
|                             | Employee Search by : Code Employee Name Choose Design                                    | ation            | Email                        |
| Role Detail                 | Batch IRS-CBEC v Choose Cadre                                                            | •                | Mobile Number                |
| 🗅 Work flow 👻               |                                                                                          | Search           |                              |
| 🗈 PAR 👻                     |                                                                                          |                  |                              |
| EMD                         |                                                                                          |                  |                              |
|                             |                                                                                          |                  |                              |
| ■ Dossier 🕶                 |                                                                                          |                  |                              |
| DSC 👻                       |                                                                                          |                  |                              |
| <b>⊕</b> IPR                |                                                                                          |                  |                              |
| ⊕ Type here to search     □ | ch 🔱 🛱 🤮 🔚 🏦 🕿 🌖 🖾 🕼 🌆                                                                   | ۶ <sup>۹</sup> ۸ | ▲ 및 ↓× ENG 18:36             |

28. Out of all the displayed option, the Custodian should fill the "**Employee Code**" of the officer who's APAR he wants to delete.

## 29. The Name of the officer will be displayed.

| 🗋 @Gov.ir 🗙 📋 WEL                                 | COI X G western X           | 👃 Search 🛛 🗙 🚹                   | Email id 🗙 🛛 🐺 PAR Ma 🗲    | K 💧 My Driv 🗙 🕇 🚹  | Zonal N 🗙 🎦 W | YELCO 🗙 🗋 @Go | v.ir ×   +       | - 0 >                | K |
|---------------------------------------------------|-----------------------------|----------------------------------|----------------------------|--------------------|---------------|---------------|------------------|----------------------|---|
| $\leftrightarrow$ $\rightarrow$ C $\square$ http: | s://sparrow-cbic.rcil.gov.i | in/SPARROW_CBIC/wor              | kflow/doShow?searchType    | =WITHORGDATA       |               |               | ० २ 🕁            | Ø 🖪 🛛 🔕              | : |
|                                                   | Si                          | mart Performance Appra           | isal Report Recording Onli | ne Window (SPARROW | 0             | About +       | Help 👻 Mr. MANMC | HAN SINGH(SUPERINTEN | • |
| 🍘 Sparrow                                         | Home + Workflow + E         | mployee Search                   |                            |                    |               |               |                  |                      |   |
|                                                   | Employee Search for Assessr | ment - Workflow Creation/Updatio | n                          |                    |               |               |                  |                      |   |
| ┩ Sent                                            | Workflow Within Same Organ  | nization Workflow With All O     | rganization                |                    |               |               |                  |                      |   |
| Delegation                                        | Assessment Period : *       | 2018-2019                        | v                          |                    |               |               |                  |                      |   |
| 🛃 User Assistance 🔻                               | Employee Search by :        | G13A_KM9301                      | Employee Na                | me                 | Choose Design | ation         | Email            |                      |   |
| Role Detail                                       |                             | Batch                            | CBIC                       | Ŧ                  | CENTRAL SER   | WICES *       | Mobile           | Number               |   |
| 🗅 Workflow 🔻                                      |                             | 🕑 📕 IN PROCESS                   | 🖉 🔳 COMPLETED 🕑 🗖 NOT S    | TARTED             |               | Search        |                  |                      |   |
| 🗟 PAR 🔻                                           | Search:                     |                                  |                            |                    |               |               | Copy PDF CSV     | Excel Show 10 rows   |   |
| Dossier 🔻                                         | S.No 🖺 Status               | Name IT                          | Allotment Year/Batch       | Employee Code      | Designation   | Cadre         | 11               | Action               |   |
| DSC 🔻                                             | •                           | ASHISH KUWAR                     | 1900                       | GIALIWISOT         | INSPECTOR     | GENTRAL SER   | Create           | Jpdate Workflow      |   |
| <b>⊕</b> IPR                                      | Showing 1 to 1 of 1 entries |                                  |                            |                    |               |               | First Previou    | s 1 Next Last        |   |
| Support@ServiceDesk                               |                             |                                  |                            |                    |               |               |                  |                      |   |
|                                                   |                             |                                  |                            |                    |               |               |                  |                      |   |
|                                                   |                             |                                  |                            |                    |               |               |                  |                      |   |
|                                                   |                             |                                  |                            |                    |               |               |                  |                      |   |
| Type here to                                      | search                      | ļ H                              | e 📒 🕯 🖍                    | <b>9</b> 🛡 🔼       |               | R             | ^ 🍕 🖓 🕸          | ENG 25/04/2019       | ) |

30. After clicking on **Create/Update Workflow** all the workflows created for the officer will be displayed as below:

| 🗋 @Gov.ir 🗙 📋 WELC                                 | 10  🗙   🔓 western 🗴   🝐 Search I 🗙   🚼 Email ici 🗙   🐺                        | PAR Mai 🗙 🛛 🝐 My Drivi 🗙 📔 Zona | al N 🗙 🕒 WELCO 🗙 🕒 @Gov.ii 🗙 🔤              | + - 0 X                        |
|----------------------------------------------------|-------------------------------------------------------------------------------|---------------------------------|---------------------------------------------|--------------------------------|
| $\leftrightarrow$ $\rightarrow$ C $\square$ https: | //sparrow-cbic.rcil.gov.in/SPARROW_CBIC/workflow/doDefine?                    | employeeParam=U9COsD4MhZBHP0sR  | RJcn-eQ&assessmentYearParam=S 💁 🤅           | २ 🖈 📀 🗉 🔕 :                    |
|                                                    | Smart Performance Appraisal Report Reco                                       | rding Online Window (SPARROW)   | About + Help +                              | M: MANMOHAN SINGH(SUPERINTEN 👻 |
| 🍘 Sparrow                                          | Home   Workflow  Define Workflow                                              |                                 |                                             |                                |
| Inbox                                              | Basic Information                                                             |                                 |                                             |                                |
| 🖌 Sent                                             | Code: G13A_KM8301 Name: ASHISH KUMAR<br>Service: CBIC Cadre: CENTRAL SERVICES | Designation:<br>Organization:   | INSPECTOR<br>MEERUT GST ZONE - APPEALS (DEF | (RADUN)                        |
| Delegation                                         | Batch: 1900                                                                   |                                 |                                             |                                |
| 🛃 User Assistance 🔻                                | () Back to search                                                             |                                 |                                             |                                |
| Role Detail                                        | Creation of Work Flow - Choosing Workflow Period                              |                                 |                                             |                                |
| 🗅 Workflow 🔻                                       | S.NO Assessment Period                                                        | Status                          | Form Type                                   | Actions                        |
| 🖹 PAR 🔻                                            | 1 From: 18/04/2018 To: 24/07/2018                                             | WORKING                         | CRCL Group A                                | Update Delete                  |
| Dossier 💌                                          | 2 From: 25/07/2018 To: 20/11/2018                                             | NRC                             | NRC (No Reporting Certificate)              | Update Delete                  |
| DSC -                                              | 3 From: 21/11/2018 To: 31/03/2019                                             | FOREIGN ASSIGNMENT              | IRS ON FOREIGN ASSIGNMENT                   | Update Delete                  |
| <b>⊕</b> IPR                                       | 4 From: 01/04/2018 🗎 To: 15/04/2018 🗎                                         | SELECT                          | SELECT                                      | Continue                       |
| Support@ServiceDesk                                |                                                                               |                                 |                                             |                                |
|                                                    |                                                                               |                                 |                                             |                                |
|                                                    |                                                                               |                                 |                                             |                                |
|                                                    |                                                                               |                                 |                                             |                                |
| <b>O</b> Type here to                              | search 📮 🗒 🛱                                                                  | i 🖬 🧿 🛡 🔼 (                     | ه ^ <sup>م</sup>                            | 토 d× ENG 19:29<br>25/04/2019 🖏 |

31. The workflow created will have two options **Update** and **Delete** as shown in the screen above. The Custodian can delete the wrong Workflow generated. On clicking the Delete button a message box will open up as shown in the screen below wherein the Reason for Deletion is to be filled up. Custodian can also attach any reference document if required.

| 🕒 @Gov.i: 🗙 📔 W                               | ELCO: X   G western: X   🕹 Search : X   🚼 Email id: X   W PAR Ma X   🝐 My Driv: X   🖬 Zonal M X 🗅 WELCO: X 🗅 @Gov.i: X   + 🛛 🗖 X        |
|-----------------------------------------------|----------------------------------------------------------------------------------------------------|
| $\leftrightarrow$ $\rightarrow$ C $\cong$ htt | ps://sparrow-cbic.rcil.gov.in/SPARROW_CBIC/workflow/doDefine?employeeParam=U9COsD4MhZBHP0sRJcn-eQ&assessmentYearParam=S 💁 🍳 🏚 🔋 😫 🗄     |
| eoffice                                       | Smart Performance Appraisal Report Recording Online Window (SPARROW)                                                                    |
| Sparrow     Sparrow                           | Home + Workflow + Define Workflow                                                                                                    |
| Inbox                                         | r Basic Information                                                                                                    |
|                                               | Code: G13A_VXXX201 Name: ASHISH KILIMAR Detrimation: INSPECTOR Service: CBIC Cas Workflow Detailon MEERUT GST ZONE - APPEALS (DEHRADUN) |
| Delegation                                    | Batch: 1900<br>Reason for Deletion: "                                                                                                   |
| 🖉 User Assistance 👻                           | Back to search                                                                                                    |
| Carla Role Detail                             | Creation of Work Flow - Choosing Workflow Peri<br>Any of the Reference file is to be upload :                                           |
| 🗅 Workflow 👻                                  | S NO Assessm (Alowed File FormatMax Size + PDF/3 MB) Form Type Actions                                                                  |
| PAR 👻                                         | 1 From: 1804/2018 To:                                                                                                    |
| 🔳 Dossier 👻                                   | 2 From: 25/07/2018 To:                                                                                                    |
| DSC -                                         | 3 From: 21/11/2018 To: 31/03/2019 FOREIGN ASSIGNMENT v IRS ON FOREIGN ASSIGNMENT v Update Delete                                        |
| <b>⊕</b> IPR                                  | 4 From: 01042018 🝵 To: 15042018 📦 -SELECT 💌 -SELECT 🔍 Continue                                                                          |
| Support@ServiceDesk                           |                                                                                                    |
|                                               |                                                                                                    |
|                                               |                                                                                                    |
|                                               |                                                                                                    |
| Type here t                                   | to search 📮 🛱 😋 🥽 💼 🕿 🧑 🔝 📉 🙉 🛤 🗚 🕫 🕫 1933 🖏                                                                                            |

32. After writing the reason and uploading the document, Click Submit. The system will ask for confirmation before deletion. A confirmation message will pop up as shown below:

| 🕒 @Gov.ir 🗙 🏻 🕒 WE                        | ELCO 🗙 🛛 G western 🗙 🖌 📤 Search 🗴 🖌 🚼 Email ic 🗙 🛛 ₩ PAR Ma 🗙 🖌 🙆 My Driv 🗙 🕇 🔂 Zonal N 🗴 🗋          | WELCO × C @Gov.: × + - C ×                                  |
|-------------------------------------------|----------------------------------------------------------------------------------------------------|-------------------------------------------------------------|
| $\leftrightarrow$ $\rightarrow$ C $$ http | ps://sparrow-cbic.rcil.gov.in/SPARROW_CBIC/workflow/doDefine?employeeParam=U9COsD4MhZBHP0sRJcn-eQ&as | sessmentYearParam=S 🕶 🔍 🛧 🙋 🖪 🛛 🔕 🗄                         |
| eoffice                                   | Smart Performanc sparrow-cbic.rcil.gov.in says                                                       |                                                             |
| 🚳 Sparrow                                 | Home + Workflow + Define Workflow Are you Sure you want to delete?                                   |                                                             |
| 🕰 Inbox                                   | Basic Information Cancel                                                                             |                                                             |
|                                           | Service: CBIC Cas Workflow Deletion                                                                  | MEERUT GST ZONE - APPEALS (DEHRADUN)                        |
| Delegation                                | Batch: 1900 Reason for Deletion: *                                                                   |                                                             |
| 🗠 User Assistance 👻                       | Back to search     wrongly created                                                                   |                                                             |
| Role Detail                               | Creation of Work Flow - Choosing Workflow Peri<br>Any of the Reference file is to be upload :        |                                                             |
| 🗅 Workflow 👻                              | S.NO Assessm (Allowed File Format/Max Size - PDF/3 MB)                                               | Form Type Actions                                           |
| 🗎 PAR 👻                                   | 1 From: 18/04/2018 To:                                                                               | A Update Delete                                             |
| 🔳 Dossier 👻                               | 2 From: 25/07/2018 To:                                                                               | torting Certificate)                                        |
| 🖹 DSC 🛨                                   | 3 From: 21/11/2018 To: 31/03/2019 FOREIGN ASSIGNMENT v IRS ON FO                                     | REIGN ASSIGNMENT    Update Defete                           |
| <b>⊕</b> IPR                              | 4 From: 01/04/2018                                                                                   | Continue                                                    |
| Support@ServiceDesk                       |                                                                                                    |                                                             |
|                                           |                                                                                                    |                                                             |
|                                           |                                                                                                    |                                                             |
|                                           |                                                                                                    |                                                             |
| Type here to                              | o search 🔱 🗄 🤤 🚍 🏦 😒 🧿 💌 🔤                                                                           | g <sup>R</sup> へ �� 巨 q× ENG 19:32<br>25/04/2019 <b>号</b> 3 |

33. Once Ok is clicked, the said work flow will be deleted and the system will automatically propagate the remaining period for which the workflow is not yet to be created. The custodian can then generate the corrected workflow again.

#### Disclosing of APAR to the Officer Reported Upon

34. After the Reviewing officer assesses the APAR and submits it to the Custodian, the APAR is reflected in the **Inbox Section** of the Custodian. The Inbox section of the Custodian contains 5 tabs which are **My PAR**, **Assess PAR**, **Delegated**, **Manual Process** and **Process** as shown in the screen below.

|                     | Smart Performance Appraisal Report Recording Online Window (SPARROW)                                                                    | About + | Help 🕇 | Mr. MANMOHAN SINGH(SUPERINTEN 🔻 |
|---------------------|----------------------------------------------------------------------------------------------------|---------|--------|---------------------------------|
| 🍘 Sparrow           |                                                                                                    |         |        |                                 |
| Inbox               | Home ¥ Inbox                                                                                                    |         |        |                                 |
| ◀ Sent              | Standard Representation           My Par(0)         Assess Par(0)         Delegated Par(0)         Manual Process(0)         Process(1) |         |        | Ť                               |
| Delegation          |                                                                                                    |         |        |                                 |
| 🖌 User Assistance 🔻 |                                                                                                    |         |        |                                 |
| Ω Role Detail       |                                                                                                    |         |        |                                 |
| 🗅 Workflow 👻        |                                                                                                    |         |        |                                 |
| 🗟 PAR 👻             |                                                                                                    |         |        |                                 |
| Dossier •           |                                                                                                    |         |        |                                 |
| DSC -               |                                                                                                    |         |        |                                 |
| <b>⊕</b> IPR        |                                                                                                    |         |        |                                 |
| Support@ServiceDesk |                                                                                                    |         |        |                                 |
|                     |                                                                                                    |         |        |                                 |

35. The **APAR** generated, **NRC** and **Foreign Assignment** will be shown in **Process** tab.

|                     | Smart Performance Appraisal Report Recording Online Window (SPARROW)                                                                                              | About + Help + Mr. MANMOHAN SINGH(SUPERINTEN + |
|---------------------|----------------------------------------------------------------------------------------------------|------------------------------------------------|
| 🍘 Sparrow           |                                                                                                    |                                                |
| Inbox               | Home>indox                                                                                                    |                                                |
| ✔ Sent              | My Par(0) Assess Par(0) Delegated Par(0) Manual Process(0) Process(1)                                                                                             | ·                                              |
| Delegation          | Search:                                                                                                    | Copy Excel PDF CSV Show 10 rows                |
| 🖌 User Assistance 🔻 | S.No. II. II APAR ID II Form Type II Officer Detail II Reserved On II Sent By II 1 E 2010/10/10/19/20170019. OPCI Centre & ASHISH // IMA 25/10/20110 GALIPA/ SHAR | Sent Date Current Stage Quick Action           |
| Ω Role Detail       | 2109633                                                                                                    |                                                |
| 🗅 Workflow 👻        | Showing 1 to 1 of 1 entries                                                                                                    | First Previous 1 Next Last                     |
| PAR 🝷               |                                                                                                    |                                                |
| Dossier 💌           |                                                                                                    |                                                |
| DSC -               |                                                                                                    |                                                |

36. Clicking on the APAR ID the Disclose to Officer Section will be opened.

|                     |                       | Smart Performance Appraisal                      | Report Recording Onlin           | e Window (SPARROW)                    | About +                                       | Help - Mr. Manmohan Singh(Superinte   |
|---------------------|-----------------------|--------------------------------------------------|----------------------------------|---------------------------------------|-----------------------------------------------|---------------------------------------|
| Sparrow             | Basic Information     |                                                  |                                  |                                       |                                               |                                       |
| 🕰 Inbox             | Name:<br>Designation: | ASHISH KUMAR                                     | Cadre:<br>Batch:                 | CENTRAL SERVICES                      | Service:<br>Assessment Period:                | CBIC<br>: 16/04/2018 to 24/07/2018    |
| ✔ Sent              | Workflow Det          | ails (Kindly click here and verify the Detai     | ls of Assessing Authorities by   | y hovering the mouse over the res     | spective name.)                               |                                       |
| Delegation          | Standard              |                                                  |                                  |                                       |                                               |                                       |
| 🛃 User Assistance 🔻 | Basic Information     | i Self Appraisal Appraisal Reviewing             | Disclose To Officer              |                                       |                                               | •                                     |
| Role Detail         |                       |                                                  |                                  | Disclose To Officer                   |                                               | e                                     |
| 🗅 Workflow 👻        |                       |                                                  |                                  |                                       |                                               |                                       |
| 🖹 PAR 👻             | This is to certify    | that this APAR ( PAR Id : 2019-16042018-2407     | 2018-2106533 ) for the period 16 | 5/04/2018 to 24/07/2018 has been disc | closed to the officer reported upon ( A SHISH | KUMAR ) and all actions in compliance |
| E Dossier 🔻         | to the DOP&T O.       | .M No. 21011/1/2005-Estt. (A) (Pt.II) dated 14th | May, 2009 in connection with th  | e Annual Performance Appraisal rep    | ort of the officer have been completed.       |                                       |
| 🖹 DSC 🔻             |                       |                                                  |                                  |                                       |                                               |                                       |
| €IPR                | Date:                 |                                                  |                                  |                                       |                                               | Signature At Disclosure Level         |
| Support@ServiceDesk | Reference Uplo        | ad (only pdf files with 3mb maximum size)        | hoose File No file chosen        |                                       |                                               |                                       |
|                     |                       |                                                  |                                  |                                       |                                               |                                       |
|                     |                       |                                                  |                                  |                                       |                                               |                                       |
|                     | Disclose To Officer   |                                                  |                                  |                                       |                                               |                                       |

37. Clicking on the Disclose to Officer Button, the APAR will be sent to the Officer Reported Upon and the following message will appear:

|                   | Smart Performance Appraisal Report Recording Online Window (SPARROW)                                           |
|-------------------|----------------------------------------------------------------------------------------------------|
|                   |                                                                                                    |
| box               |                                                                                                    |
| Sent              | MESSAGE                                                                                                    |
| elegation         |                                                                                                    |
| User Assistance 🔻 | APAR ID : 2019-18042018-24072018-2108533 has been Sent Successfully to ASHISH KUMAR (G13A_KM9301) [INSPECTOR ] |
| Role Detail       | $\textcircled{\ensuremath{\mathbb S}}$ BACK Click the Link to redirect back .                                  |
| Workflow 🔻        |                                                                                                    |
| PAR 🔻             |                                                                                                    |
| Dossier 💌         |                                                                                                    |
| DSC 🔻             |                                                                                                    |
|                   |                                                                                                    |

# Closing of APAR generated.

38. Click **Process** tab in the Inbox and the following screen will appear.

|                     |           |                                                                                                    |    | Smart Performance Appra | isal Report Recording | ) Online Window (SF | ARROW)      |             | About -    | Help <del>+</del> | Mr. Manmoha  | N SINGH(SUPER | rinten 🔻 |
|---------------------|-----------|----------------------------------------------------------------------------------------------------|----|-------------------------|-----------------------|---------------------|-------------|-------------|------------|-------------------|--------------|---------------|----------|
| 🚯 Sparrow           |           |                                                                                                    |    |                         |                       |                     |             |             |            |                   |              |               |          |
| • Inbox             | Home ▶ Ir | Home+ Indox<br>Standard Representation<br>My Par(0) Assess Par(0) Delegated Par(0) Manual Process(0) Process(1) |    |                         |                       |                     |             |             |            |                   |              |               | _        |
| 🕈 Sent              | My Par(0) |                                                                                                    |    |                         |                       |                     |             |             |            |                   |              |               | T        |
| Delegation          | Search:   |                                                                                                    |    |                         |                       |                     |             |             |            | Сору              | Excel PDF    | CSV Show 1    | 10 rows  |
| 🛃 User Assistance 🔻 | S.No 🎚    | 1                                                                                                    | 11 | APAR ID                 | Form Type             | Officer Detail      | Received On | Sent By     | Sent Date  | 11 C              | urrent Stage | 1 Quick Act   | ion (†   |
| Role Detail         |           | 5                                                                                                    |    | 2106533                 | CROL GROUP A          | Aphion KUMA         | 2010412019  | ADRIDE KUWA | 20/04/2018 | UKB               | ection for   |               |          |
| 🗅 Workflow 💌        | Showing 1 | Showing 1 to 1 of 1 entries First Previous 1 Next Last                                                          |    |                         |                       |                     |             |             |            |                   |              |               |          |
| PAR 🔻               |           |                                                                                                    |    |                         |                       |                     |             |             |            |                   |              |               |          |
| 🔳 Dossier 🔻         |           |                                                                                                    |    |                         |                       |                     |             |             |            |                   |              |               |          |
| DSC 🕶               |           |                                                                                                    |    |                         |                       |                     |             |             |            |                   |              |               |          |
| <b>⊕</b> IPR        |           |                                                                                                    |    |                         |                       |                     |             |             |            |                   |              |               |          |
| Support@ServiceDesk |           |                                                                                                    |    |                         |                       |                     |             |             |            |                   |              |               |          |

The APAR so generated for the period from 24-04-2018 to 24-07-2018 in case of the given example will appear here. The Current stage here will show CR section to Disclose.

39. The Custodian has to Click over the APAR id relating to the APAR generated and the following screen will appear.

|                     |                               | Smart Performance Appraisal F                  | Report Recording Onli         | ne Window (SPARROW)                   | About + Help •                                   | Mr. MANMOHAN SINGH(SUPERINTI |  |  |  |  |
|---------------------|-------------------------------|------------------------------------------------|-------------------------------|---------------------------------------|--------------------------------------------------|------------------------------|--|--|--|--|
| 论 Sparrow           | Basic Information             | ASHISH KUMAR                                   | Cadre:                        | CENTRAL SERVICES                      | Service                                          | CBIC                         |  |  |  |  |
| Inbox               | Designation:                  | INSPECTOR                                      | Batch:                        | 1900                                  | Assessment Period:                               | 16/04/2018 to 24/07/2018     |  |  |  |  |
| ✔ Sent              | Workflow Deta                 | ails (Kindly click here and verify the Details | of Assessing Authorities I    | by hovering the mouse over the resp   | ective name.)                                    |                              |  |  |  |  |
| Delegation          | Standard<br>Basic Information | Self Appraisal Appraisal Reviewing             | Disclose To Officer Offic     | er Acceptance                         |                                                  |                              |  |  |  |  |
| 🖌 User Assistance 🔻 |                               |                                                |                               |                                       |                                                  | 0                            |  |  |  |  |
| Role Detail         |                               | OFFICER ACCEPTANCE                             |                               |                                       |                                                  |                              |  |  |  |  |
| 🗅 Workflow 🔻        |                               |                                                |                               |                                       |                                                  |                              |  |  |  |  |
| 🖹 PAR 🔻             | The full APAR (F              | PAR Id : 2019-16042018-24072018-2106533 ) incl | uding the overall score and a | issessment of integrity has been show | /communicated to me. The final grading awarded h | as also been noted.          |  |  |  |  |
| Dossier 🔻           |                               |                                                |                               |                                       |                                                  |                              |  |  |  |  |
| DSC 🗸               |                               |                                                |                               |                                       |                                                  |                              |  |  |  |  |
| ₿IPR                | Date: 25/04/2019              |                                                |                               |                                       | M- A CLICU VIMAD                                 | Signature At Officer Level   |  |  |  |  |
| Support@ServiceDesk |                               |                                                |                               |                                       | Mr. A Shi Shi Kumari                             | GISA_RM3501) - INGECTOR      |  |  |  |  |
|                     |                               |                                                |                               |                                       |                                                  |                              |  |  |  |  |
|                     |                               |                                                |                               |                                       |                                                  |                              |  |  |  |  |
|                     | Close                         |                                                |                               |                                       |                                                  |                              |  |  |  |  |

40. Click **Close** button to close the APAR and the following message will appear

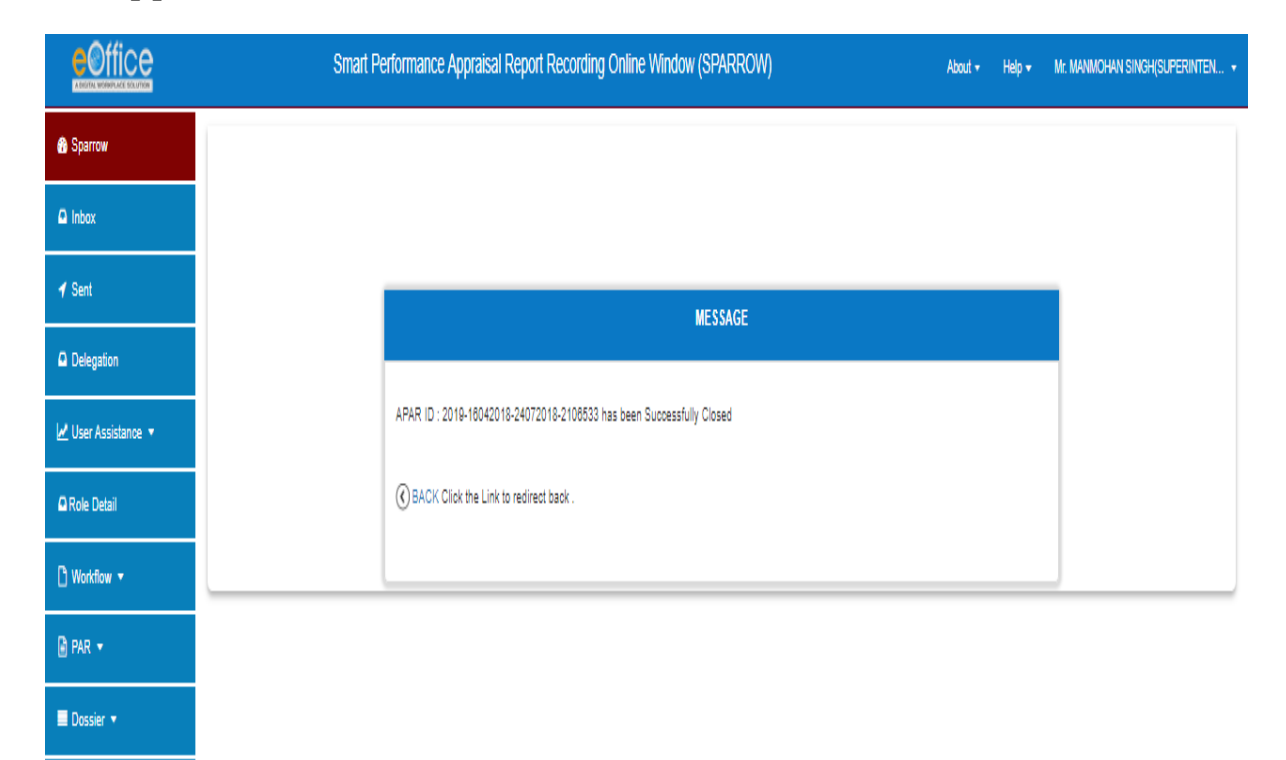

41. Now the generated APAR will go to the account of the Officer reporting Upon.

\*\*\*\*\*\*